### **INTERNET PERMIT WEB USER GUIDE**

You may begin by logging onto the Community Development Department web page at <u>http://www.co.san-joaquin.ca.us/commdev</u>. Once you are at our site, click on "Online Permit Systems" under PROGRAMS/SERVICES. This takes you to Permit Manager on San Joaquin County's home page at the Velocity hall web site.

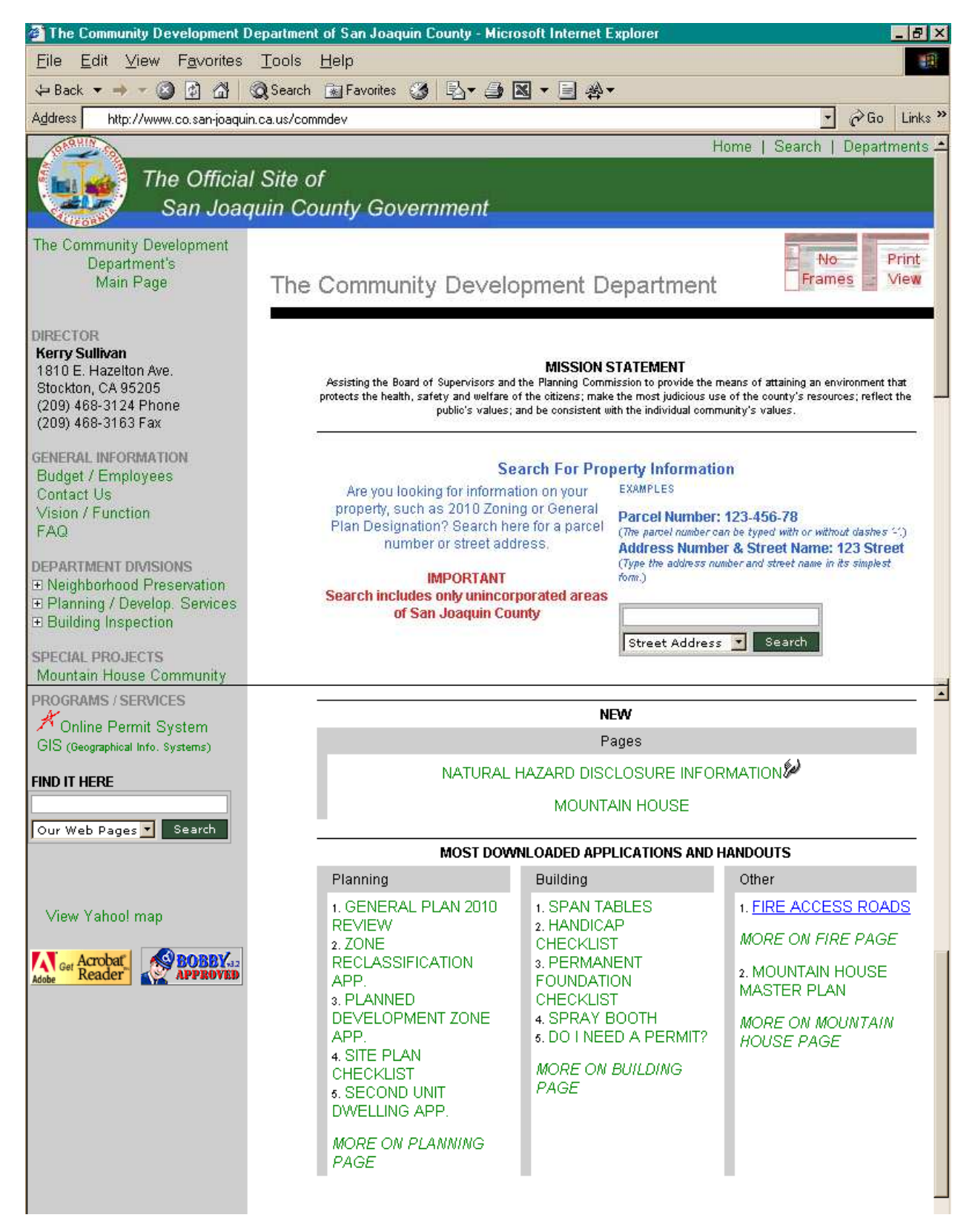

### To obtain a building permit click on "Apply for a Permit."

Full Screen | Embedded Screen | Return to Main Page

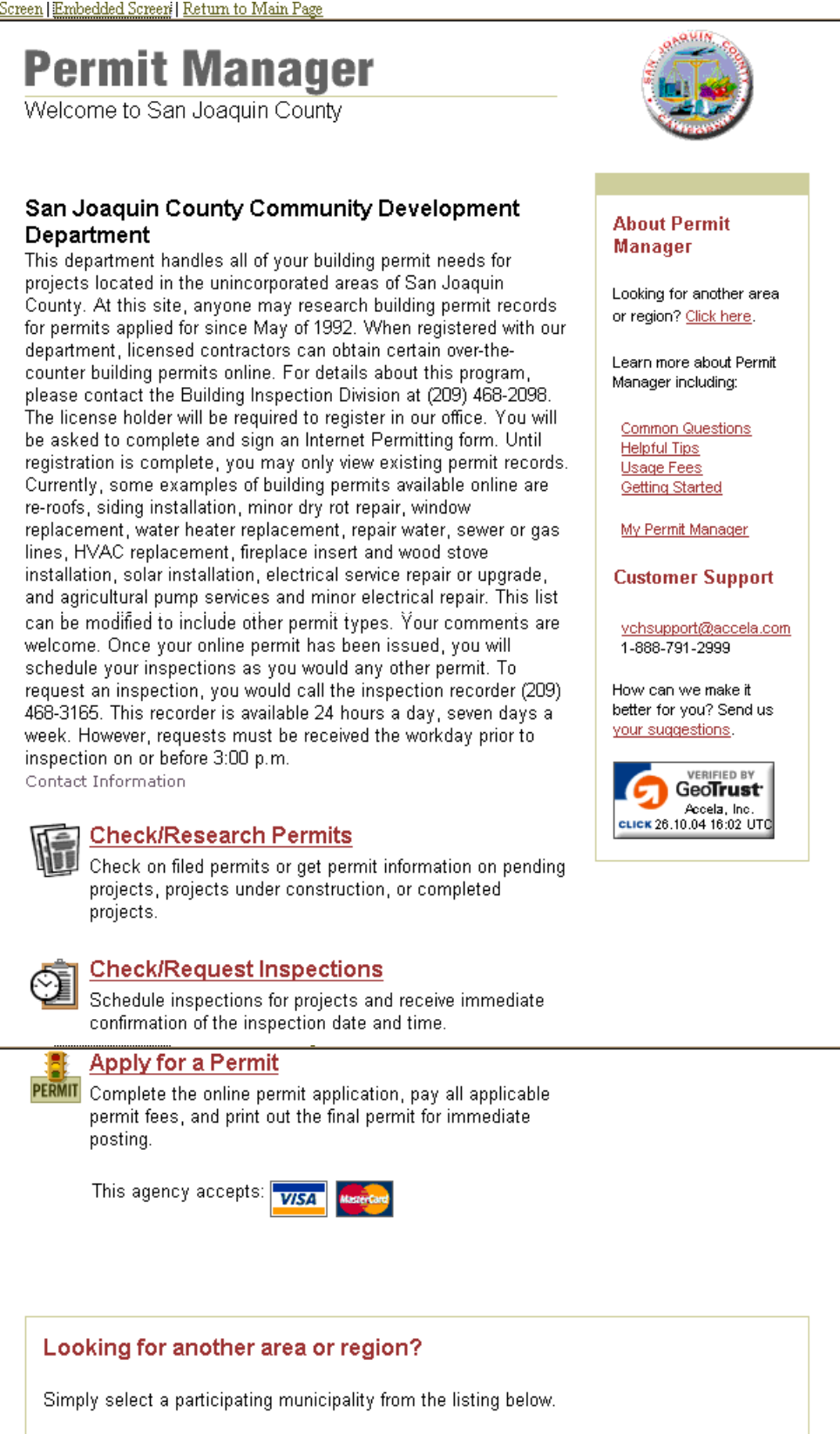

SAN JOAQUIN COUNTY

▼ Go >

### The login screen will pop up. Enter your email address and password.

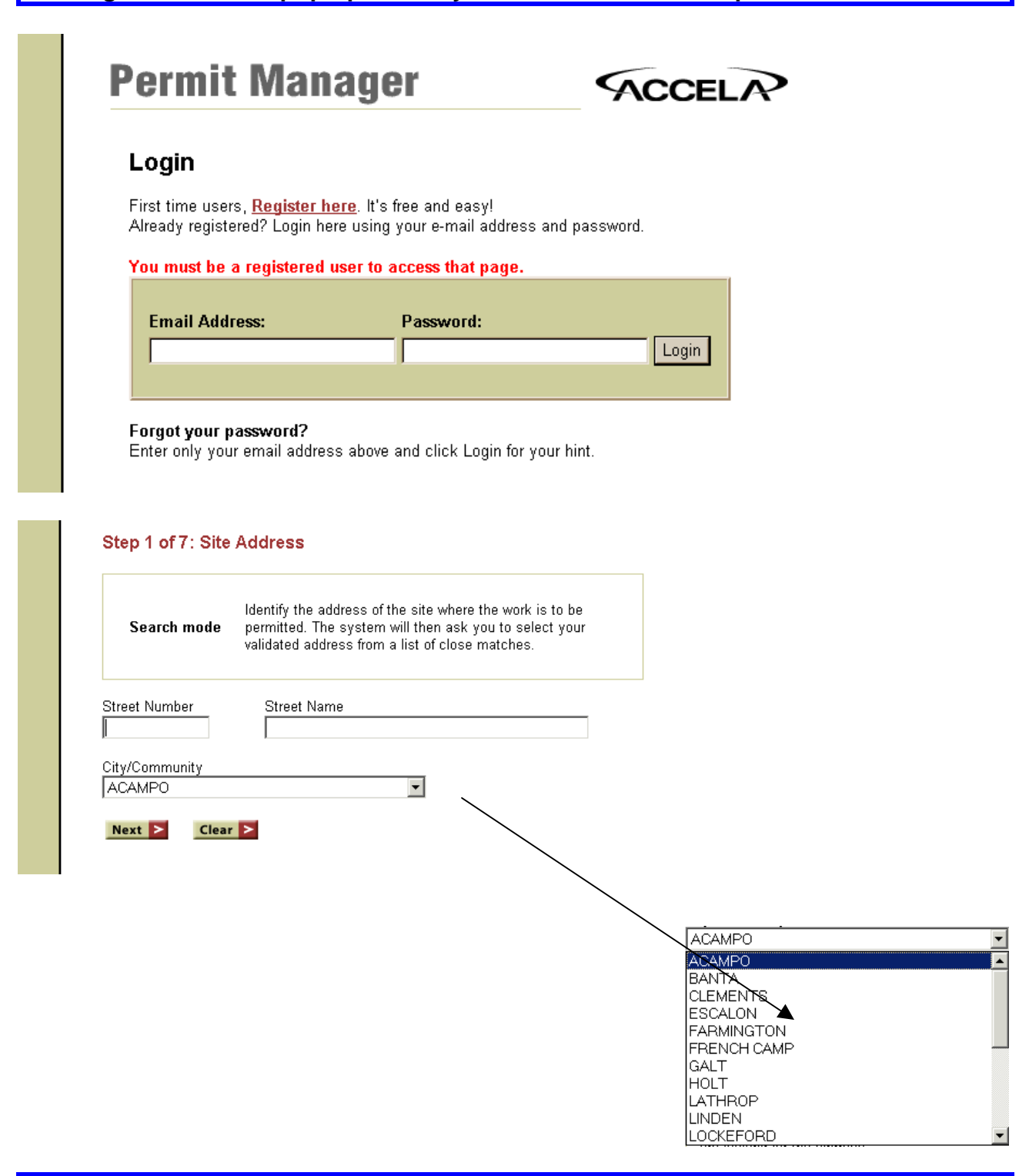

Enter the address of the proposed job-site. Remember when searching for the address you must have the proper city/community selected. San Joaquin County has twenty-three (23) possible communities you may select. If you do not know the address or are having problems entering the address, contact Kimberly Wallace at (209) 468-0816. Press "next" when you have properly entered the project address.

Step 1 of 7: Site Address

Address 1 of 1

1810 E HAZELTON AV, STOCKTON, CA

### Double click on your project address."

Step 2 of 7: Legal Declaration

ACKNOWLEDGEMENTS

VelocityHall is an optional Internet service provided by Accela.com Inc. The use of this service is at your discretion. Convenience fees charged by Accela.com for the use of this Internet service are in addition to the permit fees charged by the County of San Joaquin for administration and inspection. These convenience fees may be avoided by obtaining your permit directly from our office. Currently, the convenience fees will be paid by San Joaquin County Community Development

In order to use our on-line permit system, you must agree to all of the legal declarations on this screen. Read them carefully. If you agree with them and want to continue, press "AGREE."

| San Joaquin County Community Dev       | elopment Department                         |                         |
|----------------------------------------|---------------------------------------------|-------------------------|
| Permit Address                         | 1810 E HAZELTON AV<br>STOCKTON, CA          |                         |
| Description of work<br>to be performed |                                             | *                       |
|                                        |                                             | ×                       |
| Permit Type                            |                                             |                         |
|                                        | Please make a selection                     |                         |
| Permit Type<br>Permit Sub Type         | AG Pump Service  AG PUMP:Install AG Pum and | <                       |
|                                        | Next >                                      |                         |
|                                        |                                             |                         |
|                                        |                                             |                         |
|                                        |                                             | AG Pump Service         |
|                                        |                                             | AG Pump Service         |
|                                        |                                             | Benair/Bemodel Existing |
|                                        |                                             | Repair/Repl. Electrical |
|                                        |                                             | Ropair/Roplace Plumbing |

You must type in the description of work to be performed. You may only use the descriptions provided in your registration package. If the work you plan to provide is not described in the package then you must apply for your permit at the counter.

Use the drop down screen to select the proper permit type for the permit you would like to obtain. There are nine (9) possible choices. You may only select a permit type for which you are properly licensed to perform. After selecting your permit type, press "NEXT."

| an Joaquin County Community Dev     | elopment Department |
|-------------------------------------|---------------------|
| Permit Address                      | 1810 E HAZELTON AV  |
| Description of work to be performed | STOCKTON, CA        |
| Description of work to be performed | Tooling             |
| Permit Type                         | AG Pump Service     |
| r ennit odb rype                    |                     |
| ork Items                           |                     |
| indicates required fields           |                     |
| DESCRIPTION                         | UNIT or Y/N         |
| * Cross Street:                     |                     |
| 0 to 200 Horsepower(HP):            |                     |
| 0 to 200 AMP Service(Y/N):          |                     |
| 201 to 600 AMP Service(Y/N):        |                     |
|                                     |                     |
| AG Pump Service Permit Fee:         | Yes                 |

# Depending on the permit type you select, Step 4 of 7 will have different questions as they apply to your specific project. Press "NEXT" to continue.

| Step ! | 5 of 7: | Review A | pplication |
|--------|---------|----------|------------|
|        |         |          |            |

Check the following information carefully as it will appear on your permit exactly as shown. If you wish to make a correction to the work items, press the back button on your browser.

| Permit Address                                                                                                    | 1810 E HAZELTON AV       |                                              |         |
|----------------------------------------------------------------------------------------------------|--------------------------|----------------------------------------------|---------|
| Work Description                                                                                                    | STOCKTON, CA             |                                              |         |
| Work Description                                                                                                    |                          |                                              |         |
| Permit Type                                                                                                    | AG Pump Service          |                                              |         |
| Permit Sub Type                                                                                                    | AG POMP.Install AG Pt    | um and/or                                    | ciec or |
| Contractor/Applicant                                                                                                    | Chuck Farano             |                                              |         |
|                                                                                                    | 1810 E. Hazelton Ave     |                                              |         |
|                                                                                                    | Stockton CA 95205        |                                              |         |
|                                                                                                    | 2094682099               |                                              |         |
|                                                                                                    | CFARANU@CU.SAN-J         | UAQUIN.C                                     | A.US    |
| License                                                                                                    | State License VCHTESTING |                                              |         |
| Work Items:                                                                                                    |                          |                                              |         |
| Work Items:<br>DESCRIPTION                                                                                                    |                          | UNIT or<br>Y/N                               | FEE     |
| Work Items:<br>DESCRIPTION<br>Cross Street:                                                                                                    |                          | UNIT or<br>Y/N<br>WILSON                     | FEE     |
| Work Items:<br>DESCRIPTION<br>Cross Street:<br>0 to 200 AMP Service(Y/N):                                                                                                    |                          | UNIT or<br>Y/N<br>WILSON                     | FEE     |
| Work Items:<br>DESCRIPTION<br>Cross Street:<br>0 to 200 AMP Service(Y/N):<br>201 to 600 AMP Service(Y/N):                                                                          |                          | UNIT or<br>Y/N<br>WILSON<br>N                | FEE     |
| Work Items:<br>DESCRIPTION<br>Cross Street:<br>0 to 200 AMP Service(Y/N):<br>201 to 600 AMP Service(Y/N):<br>AG Pump Service Permit Fee:                                           |                          | UNIT or<br>Y/N<br>WILSON<br>N<br>N           | FEE     |
| Work Items:<br>DESCRIPTION<br>Cross Street:<br>0 to 200 AMP Service(Y/N):<br>201 to 600 AMP Service(Y/N):<br>AG Pump Service Permit Fee:<br>Microfilm Fee:                         |                          | UNIT or<br>Y/N<br>WILSON<br>N<br>N<br>Y      | FEE:    |
| Work Items:<br>DESCRIPTION<br>Cross Street:<br>0 to 200 AMP Service(Y/N):<br>201 to 600 AMP Service(Y/N):<br>AG Pump Service Permit Fee:<br>Microfilm Fee:                         |                          | VNIT or<br>Y/N<br>WILSON<br>N<br>Y<br>Y      | FEE:    |
| Work Items:<br>DESCRIPTION<br>Cross Street:<br>0 to 200 AMP Service(Y/N):<br>201 to 600 AMP Service(Y/N):<br>AG Pump Service Permit Fee:<br>Microfilm Fee:<br>SUB-TOTAL:           | \$3.00                   | UNIT or<br>Y/N<br>WILSON<br>N<br>Y<br>Y      | FEE:    |
| Work Items:<br>DESCRIPTION<br>Cross Street:<br>0 to 200 AMP Service(Y/N):<br>201 to 600 AMP Service(Y/N):<br>AG Pump Service Permit Fee:<br>Microfilm Fee:<br>SUB-TOTAL:<br>TOTAL: | \$3.00<br>\$3.00         | UNIT or<br>Y/N<br>WILSON<br>N<br>Y<br>Y      | FEE:    |
| Work Items:<br>DESCRIPTION<br>Cross Street:<br>0 to 200 AMP Service(Y/N):<br>201 to 600 AMP Service(Y/N):<br>AG Pump Service Permit Fee:<br>Microfilm Fee:<br>SUB-TOTAL:<br>TOTAL: | \$3.00<br>\$3.00         | UNIT or<br>Y/N<br>WILSON<br>N<br>N<br>Y<br>Y | FEE:    |

## Step 5 of 7 is your chance to review your permit application. If everything is correct, press "PROCESS PERMIT."

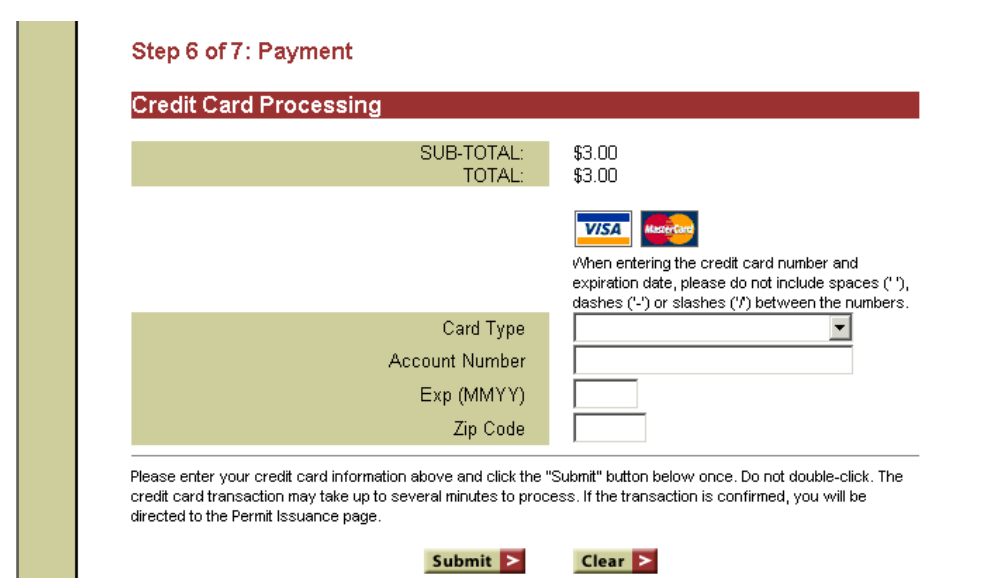

## Enter your credit card number and press "SUBMIT" to pay for the permit and obtain your permit number.

#### Step 7 of 7: Issuance

San Joaquin County Community Development Department

ISSUED

Please write this number down for your future references:

WP-0200028

Additional information from the agency:

Status:

View printable permit

Click here to view the printable permit.

View printable declarations

Click here to view the printable conditions and declarations.

View printable receipt

Click here to view the printable receipt.

View printable inspection list

Permit Manager

Couldn't see the printouts because of browser problem? Click here...

<u>Help!</u>

Click here to return to Permit Manager home page:

Return home

Click here to go to My Account page:

My Account

Click here to if you are ready to log out:

<u>Logout</u>

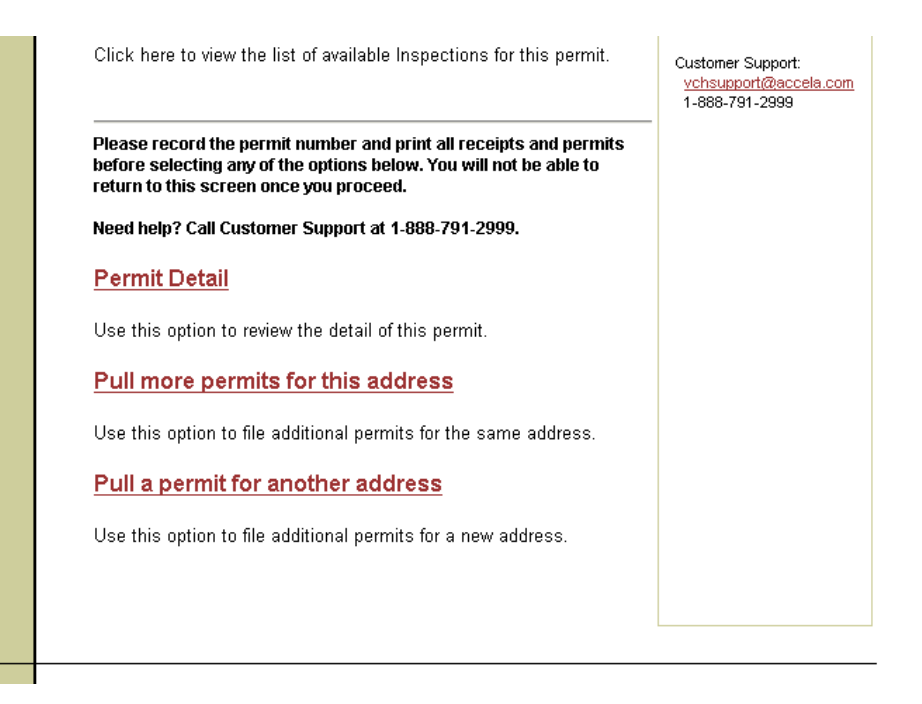

Step 7 of 7 allows you to print your permit, receipt and inspection list. You must print, sign and post the permit along with the inspection list on the job site before you can schedule any inspections.